# 航空服务艺术与管理报名缴费操作手册

#### 一、登录系统

打开浏览器,在地址栏输入网址 https://kc.ynnu.edu.cn,出现如下 登录界面。默认账号名为你的身份证号,默认密码是你的身份证后 6 位。如果进入系统修改密码后,建议你认真保存密码,以便后续打印 准考证、查分、打印成绩单。

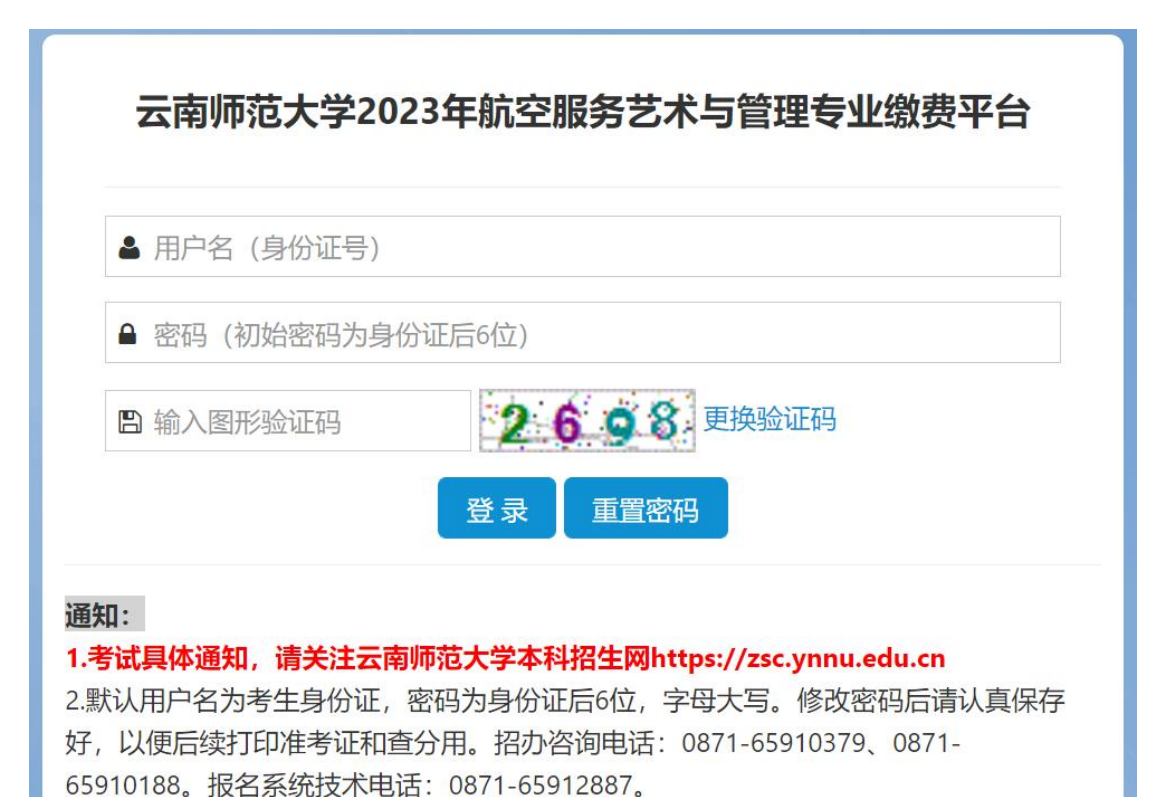

登录系统前,请大家认真阅读《2023年云南师范大学航空服务 艺术与管理专业校际联考考试说明及考生须知》《2023航空服务艺 术与管理报名缴费操作手册》和《2023年云南师范大学航空服务艺 术与管理专业校际联考线上考试考生操作手册》。

## 二、报名缴费

点击左边的"报名缴费"功能,系统进入报名缴费界面。点击"前 往缴费"按钮,进行缴费。

| 用尸甲心        | ♠ 首页 | ▲ 修改密码 | ☑ 报名缴费          | ● 打印准考证  | ₿ 分数查询           | 營当前用户:530123200001011001 2 _1 | の退出 |
|-------------|------|--------|-----------------|----------|------------------|-------------------------------|-----|
| <b>者</b> 首页 |      | ▲ 首页/打 | <b>员名缴费</b> 打印) | 准考证      |                  |                               |     |
| ■修改密码       |      | 注意:    | <b>报名缴费后</b> 7  | 「能取消、不能」 | 昆费, <b>请确</b> 认后 | 三再缴费。                         |     |
| 回报名缴费       |      | 注意:    | 激费后如果浴          | 2有立即更新,i | 青间隔10分钟后         | 5.冉查看。                        |     |
| ₿ 打印准考证     |      | 已报行    | 3专业注意:          | 缴费后如果没有自 | 1动刷新,请点击         | 右側刷新按钮!                       | 新   |
| ➡ 分数查询      |      |        |                 |          |                  | 前往缴费                          |     |
|             |      |        | 身份证号            | 2        |                  | 530123200001 .01              |     |
|             |      |        | 考生号             |          |                  | 200 - Juni                    |     |
|             |      |        | 姓名              |          |                  | J                             |     |
|             |      |        | 性别              |          |                  | 男                             |     |
|             |      |        | 专业              |          |                  | : 412A 3                      |     |
|             |      |        | 应缴金额            | ۵.       |                  | 1.00                          |     |
|             |      |        | 缴费              |          |                  |                               |     |
|             |      |        | 缴费时间            | Ĵ        |                  |                               |     |

### 再次核对个人信息,确认无误后点击"缴费"。

| 认以下信息,无误请点击"缴费"按钮! |                                                                                                    |  |
|--------------------|----------------------------------------------------------------------------------------------------|--|
| 身份证号               | 5                                                                                                    |  |
| 考生号                |                                                                                                    |  |
| 姓名                 | Burna -                                                                                                    |  |
| 性别                 | 男                                                                                                    |  |
| 专业                 | And a second second sec |  |
| 应缴金额               | 1,00                                                                                                    |  |

| 缴费 |  |
|----|--|

这时,系统跳转到云南师范大学缴费平台,建议选择"微信支付"。 点击"下一步",系统弹出二维码,扫描二维码即可缴费。缴费成功后。 费用到学校账上需要一个过程。如果你确实缴费成功后,系统没有立即显示,请间隔10分钟后再查看是否缴费成功。不要重复缴费。系统不支持退费,缴费成功后概不退费。

请考生按时报名,错过报名,系统不再开放,后果考生自负。

| ♥ 噗南師靴大                      | ¥ 缴费平台                                                             |
|------------------------------|--------------------------------------------------------------------|
| 欢迎 张三1 (530123200001011001)  |                                                                    |
| ① 订单信息                       |                                                                    |
| 订单号                          | 369608                                                             |
| 交易日期                         | 2020-11-22 14:52:52                                                |
| 币种                           | 人民币                                                                |
| 支付类型                         | 网银付款▼                                                              |
| 应收金额                         | 1.0                                                                |
| 妇                            | <sup>请输入票据给头</sup><br> 需打印不同票据抬头,请分多次支付。                           |
| 选择您的付款方式                     |                                                                    |
| [个人] 在线支付<br>Otions Physical | ◉ 🗲 微信支付                                                           |
|                              |                                                                    |
| 是台修改票据指头: >是 >台              | 上—步 下—步                                                            |
|                              |                                                                    |
| E1 (530123200001011001)      |                                                                    |
| 微信支付                         | 1<br>1<br>1<br>1<br>1<br>1<br>1<br>1<br>1<br>1<br>1<br>1<br>1<br>1 |
|                              |                                                                    |

### 三、打印准考证功能

缴费成功后在规定的时间,打印准考证。点击"打印准考证"。

| 用户中心   | 骨 首页 | ▲ 修改密码 | ☑ 报名缴费                      | ● 打印准考证  | ■ 分数查询  | 營 当前用户:530123200001011001 张三1 | Ů退出 |  |
|--------|------|--------|-----------------------------|----------|---------|-------------------------------|-----|--|
| 骨 首页   |      | *      | <mark>首页</mark> / 报名缴       | 费打印准考证   |         |                               |     |  |
| ●修改密码  |      |        | 注意:报名组                      | 數费后不能取消  | 、不能退费,讨 | 青确认后再缴费。                      |     |  |
| ☑报名缴费  |      |        | 注意:缴费后如果没有立即更新,请间隔10分钟后再查看。 |          |         |                               |     |  |
| ●打印准考证 |      |        | 已报名专业                       | 2注意:缴费后如 | 果没有自动刷新 | ,请点击右侧刷新按钮!                   | 新   |  |
| ⊖ 分数查询 |      |        |                             |          |         | 繳费成功<br>打印准考证                 |     |  |
|        |      |        | ļ                           | 份证号      |         | 5301232000                    |     |  |
|        |      |        | 1                           | 考生号      |         | 10681001                      |     |  |
|        |      |        |                             | 姓名       |         | 7                             |     |  |
|        |      |        |                             | 性别       |         | 男                             |     |  |
|        |      |        |                             | 专业       |         | :                             |     |  |
|        |      |        | E                           | 國金額      |         |                               |     |  |
|        |      |        |                             | 缴费       |         |                               |     |  |
|        |      |        | 4                           | 微费时间     |         | 2020/11/22 15:02:40           |     |  |